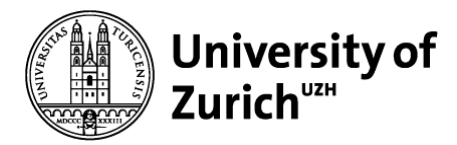

# How to Fill in the Online Form for Exemption

Exemption from compulsory health insurance is possible under certain conditions and only upon application. The Health Department decides on applications for exemption. The example screen shots provided below will guide you through the process depending on what sort of exemption you are applying for. Depending on your type of insurance, some steps will vary while filling in the form.

## Before you fill in the online form, make sure you have done/fulfilled the following points:

- You have registered at the Kreisbüro (local residents' registration office).
- You have received a letter regarding health insurance in Switzerland.
- You have a:
  - a. European Health Insurance Card (EHIC)
  - b. Swiss health insurance for international students
  - c. Private Health Insurance (EU or non-EU)

#### Please click the link to get started:

https://www.zh.ch/en/gesundheit/krankenversicherung/kvg-befreiungsgesuch.html

## Step 1: Personal details (same for all applicants)

|                             | 2                      | 2                          |             |
|-----------------------------|------------------------|----------------------------|-------------|
|                             | 2                      | 3                          | 4           |
| ersonal details             | Further information    | Enclosures                 | Confirmatio |
| pplicant                    |                        |                            |             |
| First Name<br>Exemption     | 0                      | Last name<br>Example       | 0           |
| Street<br>Rämistrasse       |                        | ø                          | House no. 🥑 |
| ote (i)                     |                        |                            |             |
| Postal code<br>8006         | Municipality<br>Zürich |                            | ٥           |
| Country<br>Schweiz          |                        |                            | •           |
| Date of birth<br>01.01.1998 | Ē                      | Nationality<br>Afghanistan | •           |
| Telephone<br>+41 ▼ 70 000 0 | 00 00                  |                            | 0           |
| E-mail<br>exemption.example | @gmail.com             |                            | 0           |
| ote i)                      |                        |                            |             |
| ex ) female ) male          | e 🔵 undefined          |                            |             |
| Marital status              |                        |                            | •           |

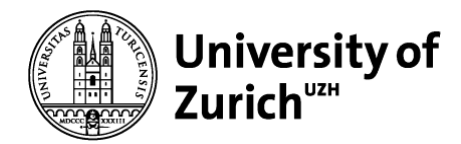

## Step 2: Specifying your insurance policy

Important: Depending on what kind of insurance you have, please follow one of the options below and fill in the form exactly as depicted.

#### a. European Health Insurance Card

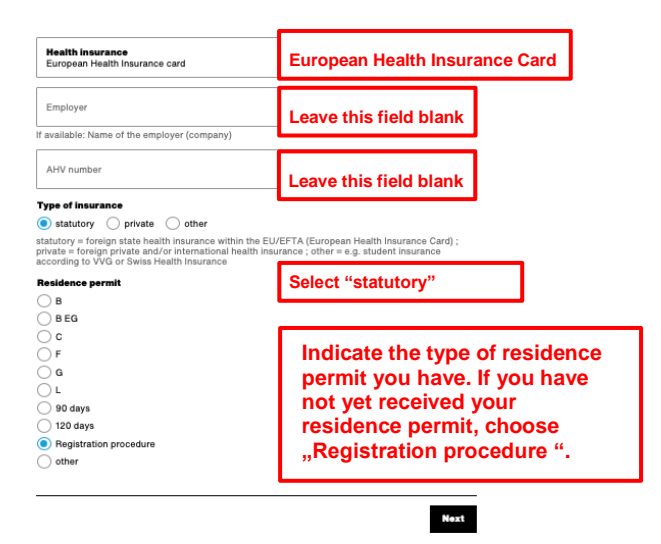

b. Swiss health insurance for international students

| Health Insurance<br>Swisscare                                                                                                    | Insert your Swiss insurance's name                                                                 |  |  |  |
|----------------------------------------------------------------------------------------------------|----------------------------------------------------------------------------------------------------|--|--|--|
| Employer                                                                                                    | Leave this field blank                                                                             |  |  |  |
| AHV number                                                                                                    | Leave this field blank                                                                             |  |  |  |
| ype of insurance                                                                                                    |                                                                                                    |  |  |  |
| tatutory = foreign state health insurance within the EU/f<br>rivate = foreign private and/or international health insur<br>ccording to VVG or Swiss Health Insurance<br>Residence permit | EFTA (European Health Insurance Card) ;<br>ance : other = e.g. student Insurance<br>Select "other" |  |  |  |
| В                                                                                                    |                                                                                                    |  |  |  |
| BEG                                                                                                    |                                                                                                    |  |  |  |

Next

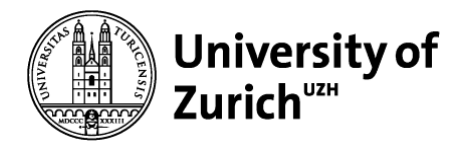

#### c. Private Health Insurance

| Health insurance<br>Name of your private insurance compar-                                                                                                    | Name of your private insurance compan                                                                                                    |
|----------------------------------------------------------------------------------------------------|----------------------------------------------------------------------------------------------------|
| Employer                                                                                                    | Leave this field blank                                                                                                    |
| f available: Name of the employer (comp                                                                                                    | any)                                                                                                    |
| AHV number                                                                                                    | Leave this field blank                                                                                                    |
|                                                                                                    |                                                                                                    |
| ype of insurance                                                                                                    |                                                                                                    |
| statutory oprivate other                                                                                                    |                                                                                                    |
| ype or insurance<br>statutory  private other<br>tatutory = foreign state health insurance<br>vivate = foreign private and/or internatio<br>ccording to VVG or Swiss Health Insurar                                                                                                    | e within the EU/EFTA (European Health Insurance Card) ;<br>onal health insurance ; other = e.g. student insurance<br>nce                                                                                                    |
| ype or insurance<br>statutory  private other<br>tatutory = foreign state health insurance<br>rivate = foreign private and/or internatio<br>according to VVG or Swiss Health Insurar<br>Residence permit                                                                                                   | e within the EU/EFTA (European Health Insurance Card) ;<br>onal health insurance ; other = e.g. student insurance<br>nce<br>Select "private"                                                                                                    |
| ype or insurance<br>statutory @ private other<br>tatutory = foreign state health insurance<br>rivate = foreign private and/or internatio<br>coording to VVG or Swis Health Insurar<br>Residence permit<br>B                                                                                               | e within the EU/FETA (European Health Insurance Card) ;<br>onal health insurance ; other = e.g. student insurance<br>nce<br>Select "private"                                                                                                    |
| ype or insurance<br>statutory © private other<br>tatutory = foreign state health insurance<br>vivate = foreign private and/or internatio<br>cocording to VVG or Swiss Health Insurar<br>Residence permit<br>B<br>BEG                                                                                      | e within the EU/FFTA (European Health Insurance Card) ;<br>onal health insurance ; other = e.g. student insurance<br>nce                                                                                                    |
| spe or meurance private other<br>tatutory = foreign state health insurance<br>vivate = foreign private and/or internation<br>configet UVC or Swiss Health Insurant<br>Residence permit<br>B<br>B EG<br>C C                                                                                                | e within the EU/EFTA (European Health Insurance Card) ;<br>onal health insurance ; other = e.g. student insurance<br>nce<br>Select "private"                                                                                                    |
| ype or mavrance                                                                                                    | a within the EU/EFTA (European Health Insurance Card) ;<br>nee<br>Select "private"<br>Indicate the type of residence                                                                                                    |
| ype or insurance<br>statutory () private () other<br>tatutory = foreign state health insurance<br>inviate = foreign private and/or internation<br>cooling to VVG wiss Health Insurar<br>tesidence permit<br>B<br>B EG<br>C<br>C<br>F<br>G                                                                 | e within the ELI/EFTA (European Health Insurance Card) ;<br>onal health insurance ; other = e.g. student insurance<br>nee<br>Select "private"<br>Indicate the type of residence<br>permit you have. If you have                                                                                        |
| ype or mavrance<br>statutory @ private of other<br>tatutory = fornign state health insuran<br>trate of one private and/or informatio<br>coording to VVG or Swiss Health Insuran<br>tesidence permit<br>B<br>B<br>B<br>C<br>C<br>F<br>F<br>G<br>L                                                          | e within the EU/EFTA (European Health Insurance Card) ;<br>onal health insurance; other = e.g. student insurance<br>nce<br>Select "private"<br>Indicate the type of residence<br>permit you have. If you have<br>not yet received your                                                                 |
| <pre>cype or meurance<br/>statutory = foreign state health insurance<br/>inviate = foreign private and/or internation<br/>whate = foreign private and/or internation<br/>config to VMC or Swiss Health Insurant<br/>Residence permit<br/>B<br/>B EG<br/>C<br/>C<br/>F<br/>G<br/>G<br/>L<br/>90 days</pre> | e within the EU/EFTA (European Health Insurance Card) ;<br>one health insurance ; other = e.g. student insurance<br>nee<br>Select "private"<br>Indicate the type of residence<br>permit you have. If you have<br>not yet received your<br>residence permit, choose                                     |
| spe or insurance statutory (*) private other tatutory = foreign state health insurance riviate = foreign private and/or internatio coording to VVG or Swiss Health Insuran B B EG C C F G G L J 90 days 120 days                                                                                          | e within the ELI/EFTA (European Health Insurance Card) ;<br>onal health insurance ; other = e.g. student insurance<br>concerned<br>Select "private"<br>Indicate the type of residence<br>permit you have. If you have<br>not yet received your<br>residence permit, choose<br>Begistration procedure " |
| ype or mean and an an an an an an an an an an an an an                                                                                                    | e within the EU/EFTA (European Health Insurance Card) ;<br>net health insurance; other = e.g. student insurance<br>Cee<br>Select "private"<br>Indicate the type of residence<br>permit you have. If you have<br>not yet received your<br>residence permit, choose<br>"Registration procedure ".        |

Next

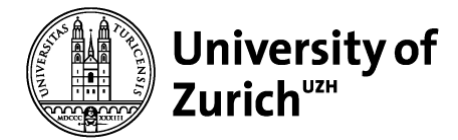

# Step 3: Information on your student status (same for all applicants)

| Application fo                                               | orm 🧿 ———                                                       | 2                                                          |                                  |
|--------------------------------------------------------------|-----------------------------------------------------------------|------------------------------------------------------------|----------------------------------|
| Versonal details                                             | Further information                                             | Enclosures                                                 | Confirmation                     |
| nformation o                                                 | n education, train                                              | nings and emplo                                            | oyment                           |
| In education without                                         | employment in Switzerland                                       |                                                            | •                                |
| ote i)                                                       |                                                                 |                                                            |                                  |
| Student                                                      | pair Olatera O Docto                                            | rate O other                                               |                                  |
|                                                              |                                                                 |                                                            |                                  |
| pecification of the                                          | stay and the employment                                         |                                                            |                                  |
| Residing in Switze                                           | rland, but not employed                                         | Working exclusively in S                                   | witzerland                       |
| Employed both in                                             | Switzerland and abroad                                          | Posted to Switzerland fro                                  | om abroad                        |
| Residing in Switze                                           | rland and working abroad                                        | Persons in the registra                                    | tion procedure                   |
| Working in Switzer                                           | rland and staying in Switzerlar                                 | nd as a weekly resident; liv                               | ving abroad                      |
| Resident in Switze                                           | rland and on parental leave al                                  | broad                                                      | -                                |
| ote to employees pos                                         | ted to Switzerland 👔                                            |                                                            |                                  |
| Receipt of benefits                                          |                                                                 |                                                            |                                  |
| Unemployment be                                              | nefit 🔵 Pension 🚺 nor                                           | ne                                                         |                                  |
| Other inform                                                 | ation Leave                                                     | "other informati                                           | on" blank                        |
| <ul> <li>Privately insured<br/>years) or state of</li> </ul> | abroad and not able to be insi<br>health                        | ured to the previous exten                                 | t due to age (>55                |
| Having compulso<br>the delimitation o                        | ry health insurance in the cou<br>f compulsory insurance, and c | ntry of origin with which ti<br>do not reside in an EU/EF1 | here are no rules on<br>FA state |
| Working for an in<br>facilities                              | stitutional beneficiary listed b                                | y the FOPH with privileges                                 | s, immunities and                |
| Privately insured<br>to gainful employ                       | with a residence permit EU/Ei<br>ment / unemployed residence    | FTA without gainful emplo                                  | yment / not entitled             |
| Residing in Switz                                            | erland and working as an offic                                  | ial in an EU/EFTA country                                  | ,                                |
|                                                              |                                                                 |                                                            |                                  |
|                                                              |                                                                 |                                                            |                                  |

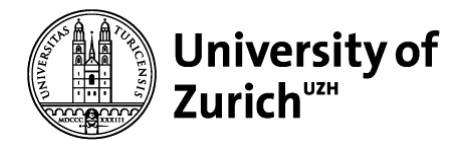

# Step 4: Required documents ("enclosures")

These vary depending on your specified type of health insurance as indicated in step 2.

1. European Health Insurance Card

| Application fo           | rm                                                         |                                                              |                                   |                            |
|--------------------------|------------------------------------------------------------|--------------------------------------------------------------|-----------------------------------|----------------------------|
| ~                        | ~                                                          | 3                                                            | 4                                 |                            |
| Personal details         | Further information                                        | Enclosures                                                   | Confirmation                      |                            |
|                          |                                                            |                                                              | -                                 |                            |
| Needed enclosures        | and comments                                               |                                                              |                                   |                            |
| Copy of the Europe       | an Health Insurance C                                      | ard (EHIC)                                                   | ,                                 |                            |
|                          |                                                            |                                                              |                                   |                            |
|                          | Drag file to uploa                                         | ad and drop here.                                            |                                   |                            |
| Allowed file for xml.    | mats: csv, xls, gif, html, jpe<br>Permissible maximum size | g, jpg, pdf, png, x-png, ti<br>of the files sent in total (2 | f, tiff, rtf, svg, txt,<br>20 MB) |                            |
|                          |                                                            |                                                              |                                   |                            |
|                          | Choo                                                       | se file                                                      |                                   |                            |
|                          |                                                            |                                                              |                                   |                            |
|                          |                                                            |                                                              |                                   |                            |
| School, matriculation, p | ducational institution<br>ostgraduate or internship c      | ertificate, au-pair contrac                                  | t etc. Validated                  | JZH Card or                |
|                          |                                                            |                                                              | (proof of e                       | escheinigung"<br>nrolment) |
|                          | Drag file to uploa                                         | ad and drop here.                                            | ч<br>-                            | ,<br>,                     |
| Allowed file for         | mats: csv, xls, gif, html, jpe                             | g, jpg, pdf, png, x-png, ti                                  | f, tiff, rtf, svg, txt,           |                            |
| xmi.                     | Permissible maximum size                                   | of the files sent in total (2                                | (U MB)                            |                            |
|                          | Choos                                                      | se file                                                      |                                   |                            |
|                          |                                                            |                                                              |                                   |                            |
|                          |                                                            |                                                              |                                   |                            |
| Comments                 |                                                            |                                                              |                                   |                            |
|                          |                                                            |                                                              |                                   |                            |
|                          |                                                            |                                                              | /                                 |                            |
| I would like to r        | receive a copy of my details                               | s by e-mail. The data will I                                 | e transmitted                     | commended                  |
| unencrypted.             | ,,,,,,,,,,,,,,,,,,,,,,,,,,,,,,,,,,,,,,,                    | -,                                                           |                                   | commended                  |
| Your email address       |                                                            |                                                              | •                                 |                            |
| 0                        |                                                            |                                                              | U                                 |                            |
| Please enter a valid er  | mail address.                                              |                                                              |                                   |                            |
| Your data will be transm | nitted to the Department of                                | Health for further process                                   | sing.                             |                            |
|                          |                                                            |                                                              |                                   |                            |
|                          |                                                            | Back                                                         | Submit application                |                            |

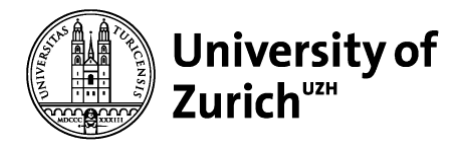

#### 2. Swiss health insurance for international students

| Application fo           | orm                               |                              |                         |
|--------------------------|-----------------------------------|------------------------------|-------------------------|
| ~                        | ~                                 | 3                            | 4                       |
| Personal details         | Further information               | Enclosures                   | Confirmation            |
| looded enclosured        | and comments                      |                              |                         |
| leeded enclosures        | s and comments                    |                              |                         |
| Certificate of the e     | ducational institution            |                              | Validated UZH Card or   |
| school, matriculation,   | postgraduate or internship cen    | tificate, au-pair contract   | "Studienbescheinigung"  |
|                          |                                   |                              | (proof of enrolment)    |
|                          | Drag file to upload               | and dron here                |                         |
| Allowed file fo          | rmats: csv. xls. gif. html. ipeg. | ipa, pdf. pna. x-pna. tif. i | tiff. rtf. sva. txt.    |
| xml                      | . Permissible maximum size of     | the files sent in total (20  | MB)                     |
|                          |                                   |                              |                         |
|                          | Choose                            | file                         |                         |
|                          |                                   |                              |                         |
|                          |                                   |                              |                         |
|                          |                                   |                              |                         |
| Copy of the curren       | tly valid insurance policy        | / the currently valid        | insurance certifi-      |
| cate                     |                                   |                              |                         |
|                          |                                   |                              |                         |
|                          |                                   |                              |                         |
| Allowed file fo          | Drag file to upload               | and drop nere.               | tiff rtf swa tyt        |
| xml                      | . Permissible maximum size of     | the files sent in total (20  | MB)                     |
|                          |                                   |                              |                         |
|                          | Choose                            | file                         |                         |
|                          |                                   |                              |                         |
|                          |                                   |                              |                         |
|                          |                                   |                              |                         |
| Comments                 |                                   |                              |                         |
| Comments                 |                                   |                              |                         |
|                          |                                   |                              |                         |
|                          |                                   |                              | /_                      |
|                          |                                   |                              | Decemmended             |
| I would like to          | receive a copy of my details b    | y e-mail. The data will be   | transmitted Recommended |
|                          |                                   |                              |                         |
| Your email address       |                                   |                              |                         |
| @                        | -                                 |                              |                         |
| Please enter a valid e   | amail addrass                     |                              |                         |
| Thease enter a valid t   | anan duuroos.                     |                              |                         |
| Your data will be transr | mitted to the Department of He    | alth for further processir   | ng.                     |
|                          |                                   |                              |                         |
|                          |                                   |                              |                         |
|                          |                                   | Back                         | Submit application      |
|                          |                                   |                              |                         |

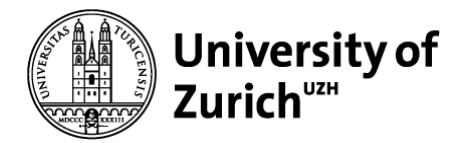

#### 3. Private Health Insurance

| Application fo           | rm ,                                                       |                                                        | _                                    |                                          |
|--------------------------|------------------------------------------------------------|--------------------------------------------------------|--------------------------------------|------------------------------------------|
| <b>~</b>                 | ~                                                          | 3                                                      |                                      | 4                                        |
| ersonal details          | Further information                                        | Enclosures                                             | Confir                               | mation                                   |
| eeded enclosures         | and comments                                               |                                                        |                                      |                                          |
| ertificate of the ed     | lucational institution                                     | ertificate, au-pair contra                             | act etc.                             | lidated UZH Card or                      |
|                          |                                                            |                                                        | (pr                                  | roof of enrolment)                       |
|                          | Drag file to uploa                                         | ad and drop here.                                      |                                      |                                          |
| Allowed file for         | mats: csv, xls, gif, html, jpe<br>Permissible maximum size | g, jpg, pdf, png, x-png,<br>of the files sent in total | tif, tiff, rtf, svg, txt,<br>(20 MB) |                                          |
|                          |                                                            |                                                        | ()                                   |                                          |
|                          | Choos                                                      | se file                                                |                                      |                                          |
|                          |                                                            |                                                        |                                      |                                          |
| confirmation form (      |                                                            |                                                        |                                      |                                          |
| gned and stamped by t    | the foreign insurer (not nec                               | essary for recognised s                                | tudent insurance                     | Link to Form A:                          |
| ompanies)                |                                                            |                                                        |                                      | <u>https://www.zh.ch/content/da</u>      |
|                          | Drag file to uplos                                         | d and dron here                                        |                                      | hweb/bilder-<br>dokumente/themen/gesundh |
| Allowed file for         | mats: csv, xls, gif, html, jpe                             | g, jpg, pdf, png, x-png,                               | tif, tiff, rtf, svg, txt,            | krankenversicherung/confirm              |
| xml.                     | Permissible maximum size                                   | of the files sent in total                             | (20 MB)                              | on_form_a_english.pdf                    |
|                          | Choos                                                      | se file                                                |                                      |                                          |
|                          |                                                            |                                                        |                                      |                                          |
|                          |                                                            |                                                        |                                      |                                          |
| Copy of the current      | tly valid insurance poli                                   | cy / the currently v                                   | alid insurance ce                    | rtifi-                                   |
|                          |                                                            |                                                        |                                      |                                          |
|                          | Drag file to uplo                                          | ad and drop here                                       |                                      |                                          |
| Allowed file form        | ats: csv. xls. gif. html. ipeg.                            | . ipa. pdf. pna. x-pna. til                            | f. tiff. rtf. sva. txt. xm           | 1                                        |
|                          | (max.                                                      | 23 MB)                                                 | ,,,                                  |                                          |
|                          | Choo                                                       | se file                                                |                                      |                                          |
|                          |                                                            |                                                        |                                      |                                          |
|                          |                                                            |                                                        |                                      |                                          |
| Comments                 |                                                            |                                                        |                                      |                                          |
|                          |                                                            |                                                        |                                      |                                          |
|                          |                                                            |                                                        |                                      | /                                        |
| I would like a c         | confirmation of my data by e                               | email. Recomm                                          | ended                                |                                          |
|                          |                                                            |                                                        |                                      |                                          |
| Your email address       |                                                            |                                                        |                                      |                                          |
| /our data will be transn | nitted to the Department of                                | Health for further proce                               | essing.                              | -                                        |
|                          |                                                            |                                                        |                                      |                                          |
|                          |                                                            | Back                                                   | Submit applica                       | tion                                     |

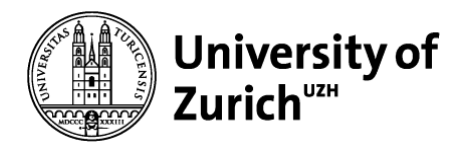

# Step 5: Submitting the application

As soon as you have sent your application for exemption, forward the e-mail with the confirmation of receipt from the Health Department to the *Kreisbüro* at <u>bva-kv@zuerich.ch</u> (only if you reside in the city of Zurich). This way, the *Kreisbüro* will know that you are currently in the process of applying for an exemption.

Some weeks after submitting your application, the Department of Health will inform you about their decision on your application by email. Please note that it is not possible to predict how the authorities will decide.